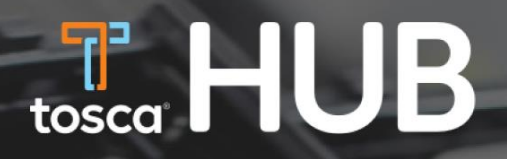

## USER GUIDE

New Customer Logins

**TOSCA Microsoft Email Account Holders** 

January 2022

## Step 1: Click the sign in button on the sign in page

|                                                  | We have made<br>TOSCA more secure<br>for you to Login.      |                                         |
|--------------------------------------------------|-------------------------------------------------------------|-----------------------------------------|
| Sign In                                          | Have a TOSCA<br>Microsoft Account<br>eg - John@toscaltd.com | Don't have a TOSCA<br>Microsoft Account |
| Sign in with your Microsoft Account              | How to Login?                                               | How to Login?                           |
| TERMS OF USE PRIVACY POLICY TERMS AND CONDITIONS | TOSCALTD.COM                                                |                                         |

## Step 2: Click TOSCA Azure AD button under the "Sign in with your social account"

|            | Tosca.                                                              | An Es |
|------------|---------------------------------------------------------------------|-------|
| Proside de | Sign in with your email address Email Address                       |       |
|            | Password Forgot your password? Sign in                              |       |
| A MARAN    | Don't have an account? Sign up now Sign in with your social account |       |
|            | Tosca AzureAD                                                       |       |
|            | A CARLEY                                                            |       |

Step 3: Enter the Tosca account credentials to the Microsoft Login or select an account if you are already logged in to Microsoft

| Microsoft<br>Sign in<br>Email, phone, or Si<br>No account Create o<br>Cant access your acc | ypenet |
|--------------------------------------------------------------------------------------------|--------|
| 🔾 Sign-in opti                                                                             | ons    |

Step 4: Verify your two-factor authentication through your mobile device. Skip this step if Microsoft didn't prompt a two-factor authentication.

| Hicrosoft                                  |                                     |
|--------------------------------------------|-------------------------------------|
| sukith.atulugama@toscaltd.com              |                                     |
| Verify your identity                       |                                     |
| Text +XX XXXXXXXXXXXXXXXXXXXXXXXXXXXXXXXXX |                                     |
| Call + XX XXXXXXXXXXXXXXXXXXXXXXXXXXXXXXX  |                                     |
| More information                           |                                     |
| Cancel                                     |                                     |
|                                            |                                     |
|                                            |                                     |
|                                            |                                     |
|                                            |                                     |
|                                            |                                     |
|                                            |                                     |
|                                            | Terms of use Privacy & cookies ···· |

## Step 5: Congratulations! You have successfully logged in to the Tosca HUB.

| HUB Dev                                                                      | Switch Account Hub_Egg Tester (Tosca) 🗙 |  |
|------------------------------------------------------------------------------|-----------------------------------------|--|
| Dashboard Orders  Invoices Reporting  Resources                              | ÷                                       |  |
| Welcome to your Tosca Dashboard. Thank you for being a valued part           | ineri                                   |  |
| YTD Net Issues<br>0                                                          | Outstanding Invoices<br>\$0.00          |  |
| My Recent Orders                                                             | Place New Order                         |  |
| Click on an order to see more details                                        | Palee New Order                         |  |
| STATUS ORDER DATE PO NUMBER REQUESTED DELIVERY                               | TRACK MY SHIPMENT RPC SIZE QUANTITY     |  |
| If you have additional questions, please contact <u>customersolutions@te</u> | oscalid.com                             |  |
| Tosca News                                                                   |                                         |  |
| Tosca to Acquire Contraload NV                                               |                                         |  |
| Tosca and Polymer Logistics are Now One Under the Tosca Brand                |                                         |  |
| Tosca to Supply Wegmans RPCs for Seafood in a Cost Saving and Su             | stainability Initiative                 |  |
| Tosca's Reusable Grocery Totes Support the Challenges of Explosive           | E-Commerce Sales Growth                 |  |
| Tosca Promotes Jon Kalin to Chief Commercial Officer                         |                                         |  |